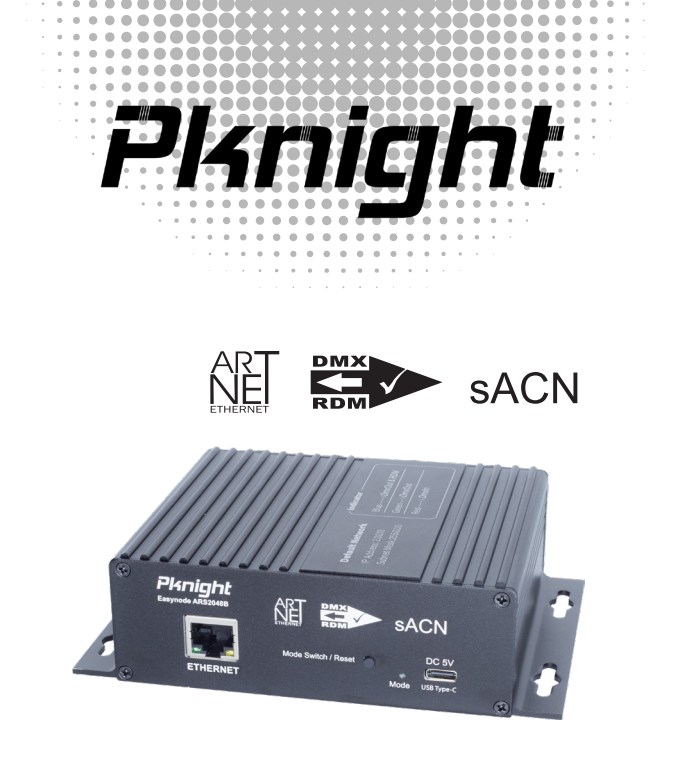

# EasyNode ARS2048B

User Manual

# **Contents**

| 1. Overview                            | 03~04 |
|----------------------------------------|-------|
| 1.1 Hardware                           | 04    |
| 1.2 Software Applications              | 04    |
| 2. Customer Support:                   | 05    |
| 3. Technical Specs                     | 06    |
| 4. Front Panel                         | 07    |
| 5. Rear Panel                          |       |
| 6. Modes                               |       |
| 6.1 DmxOut & RDM Mode                  |       |
| 6.2 DmxOut Mode                        | 09    |
| 6.3 DmxIn Mode                         | 09    |
| 7. Default Network Configuration       | 09    |
| 8. Web Configuration                   | 10    |
| 9.Application guide                    | 11~14 |
| 9.1 Network Configure                  |       |
| 9.2 RDM Configure                      | 12    |
| 9.3 DMX Console                        | 13    |
| 9.4 DMX Live Viewer and recorder       | 14    |
| 9.5 Tutorial for using the application |       |
| 10. Troubleshooting                    | 15~16 |

# 1. Overview

Welcome to the Easynode ARS2048B, a bidirectional 4-channel DMX network controller that supports Artnet, sACN, and RDM protocols.

Bidirectional communication: Unlike most DMX controllers that only convert network signals into DMX signals, the Easynode ARS2048B can also convert 4-channel DMX signals into network signals.

RDM support: Our Windows software allows you to modify RDM lighting properties with ease.

Artnet, sACN support: Including the latest Artnet 4 protocol and sACN, which is highly recommended by many professional lighting control software.

Cost-effective design: With an all-aluminum body, compact size, powerful functionality, and USB Type-C power supply, the Easynode ARS2048B offers excellent value for your lighting control needs.

Most importantly, the Easynode ARS2048B comes equipped with 4 DMX interfaces, saving you money and providing greater flexibility in your lighting setup.

## 1.1 Hardware

The Easynode ARS2048B is a compact and portable device that features 4 DMX interfaces with either 3-pin or 5-pin connectors, as well as a Type-C wired interface for power supply and an Ethernet port for network communication.

On the front panel of the device, you can adjust the working mode and restore factory settings using a mode function button and an LED indicator light.

## **1.2 Software Applications**

Pknight ARS2048B provides a software that can only be used on Windows. With this software, he can greatly expand the functionality of the device. Use Google Lens to scan the QR code below and get the app.

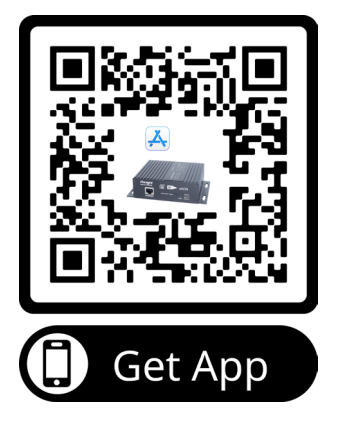

# 2. Customer Support:

Pknight Products, LLC provides toll-free customer support to assist with setup and answer any questions that may arise during your initial use of our products. We value your feedback and invite you to visit us at <u>www.pknightpro.com</u> to share comments or suggestions.

If you have any inquiries or require further assistance, please do not hesitate to contact us via email at **info@pknightpro.com**. Our team is committed to responding within 24 hours and ensuring that you receive the help you need.

Thank you for choosing Pknight Products. We are dedicated to providing exceptional service and enhancing your user experience.

# 3. Technical Specs

Power input: 5Vdc / 500ma supported signals or protocols:

DMX channels: DMX connection: Operating modes:

Network Speed: Working temperature: Product Dimension:

Package size:

Weight (G.W):

**RDM / DMX512** ArtNet4 / sACN 4 universe / 2048 channels 3-pin XLR female DmxOut & RDM Mode DmxOut Mode DmxIn Mode 100M -30°C ~65°C I 146×W100×H40mm 1 5 75xW3 94xH1 57inch L153×W72×H60mm L6.02xW2.83xH2.36inch 360g 12 707

# 4. Front Panel

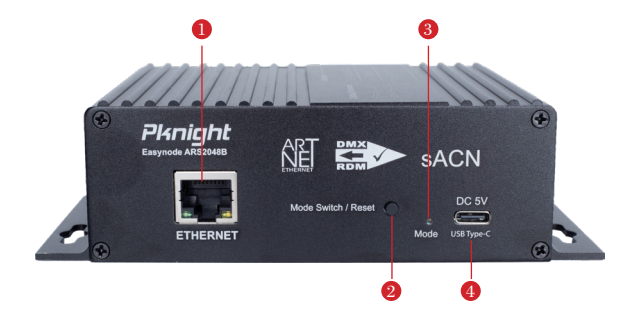

#### 1 RJ45 Port

#### ② Mode Switch / Reset

--Short press this button, and the controller will change the operating mode. --Restore factory setting:turn off the power, then press and hold the "RESET" button, turn on the power, and wait for 3 seconds the box will restore the factory setting.

#### ③ Mode Indicator

- -Blue:
- · Blnks fast: operating in DmxOut&RDM mode and detected network signal input.
- -Green:
- · Blnks fast: operating in DmxOut mode and detected network signal input.
- -Red:
- · Blnks fast: operating in DmxIn mode and detected dmx signal input.

#### ④ Type-c power Port

# 5. Rear Panel

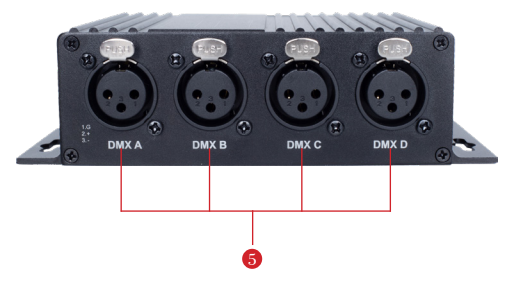

5 4 \* XLR Female Ports

# 6. Modes

## 6.1 DmxOut & RDM Mode

#### Indicator light color: Blue

In DmxOut & RDM mode, the Easynode ARS2048B not only converts network signals (Artnet or sACN) into DMX signals, but also sends RDM signals to fixtures or systems that support RDM functionality.

## 6.2 DmxOut Mode

## Indicator light color: Green

In DmxOut mode, the Easynode ARS2048B only converts network signals into DMX signals and does not send RDM signals. This helps to avoid potential interference caused by fixtures or systems that do not support RDM functionality receiving RDM signals.

## 6.3 DmxIn Mode

## Indicator light color: Red

In DmxIn mode, the Easynode ARS2048B converts DMX signals into Artnet signals. Graphic software on a computer (such as WYSIWYG, Capture, etc.) can receive Artnet signals and output simulated lighting effects.

# 7. Default Network Configuration

IP Address: 2.0.0.10 Subnet Mask:255.0.0.0

# 8. Web Configuration

The default IP address of the Easynode ARS2048B is 2.0.0.10, and the subnet mask is 255.0.0.0. To configure the network settings of the Easynode ARS2048B, you can use a web browser and enter the device's IP address in the same local area network (LAN).

Once you have entered the correct IP address, you should see a configuration page similar to the one shown below:

| ArtNet & sACM      | N & DMX & RDM      |
|--------------------|--------------------|
| Firmware:          | 1.0                |
| MAC Address:       | FC:0F:E7:32:43:56  |
| DHCP:              | ■ Enable           |
| IP Address:        | 2.0.0.10           |
| Subnet Mask:       | 255.0.0.0          |
| Gateway Address:   | 2.01               |
| DMX Frame Rate:    | 30Hz ~             |
| DMX A Universe:    | 0                  |
| DMX B Universe:    | 1                  |
| DMX C Universe:    | 2                  |
| DMX D Universe:    | 3                  |
| Save&Reboot        |                    |
| ©Copyright 2023 by | V PKNIGHT.ARS2048B |

•DHCP can be enabled in the network settings.

•When DHCP is not enabled, you can manually customize the IP address, subnet mask, and gateway address. This is usually used for devices that require a fixed IP address.

 The available DMX refresh rate options are specifically 25Hz, 30Hz, and 35Hz.

•The 4 DMX interfaces can be customized with their own universe values.

# 9.1 Network Configure

|                                                                                                    |                                             |           |                  |                 |                     |                             | Connect IF 2255 255                 | Find Node Discovery(RDM) Clean                      | S Easynode ARS20488 Configurator |
|----------------------------------------------------------------------------------------------------|---------------------------------------------|-----------|------------------|-----------------|---------------------|-----------------------------|-------------------------------------|-----------------------------------------------------|----------------------------------|
| -#P 2 255 255 255 255 Art Met Pial Length 18<br>AP 2 010 CPG 2646699 PN40811/ARS20488 00000 00001 00002 00003<br>-#P 2 010 CPG 2646699 PN40811/ARS20488 00000 00001 00002 00003<br>MAC FC CIF 27 24 455 255 256 Art Met Pial Length 18<br>-#P 2 010 CPG 264699 PN40811/ARS20488 00000 00001 00002 00003<br>MAC FC CIF Z7 24 455 257 256 256 Art Met Pial Length 18<br>-#P 2 010 CPG 255 256 Art Met Pial Length 18<br>-#P 2 010 CPG 255 256 Art Met Pial Length 18<br>-#P 2 010 CPG 255 256 Art Met Pial Length 18<br>-#P 2 010 CPG 255 256 Art Met Pial Length 18<br>-#P 2 010 CPG 255 256 Art Met Pial Length 18<br>-#P 2 010 CPG 255 256 Art Met Pial Length 18<br>-#P 2 010 CPG 256 256 Art Met Pial Length 18<br>-#P 2 010 CPG 256 CPG 2000 Art Met Pial Length 18<br>-#P 2 010 CPG 256 CPG 2000 Art Met Pial Length 18<br>-#P 2 010 CPG 266 CPG 2000 Art Met Pial Length 18<br>-#P 2 010 CPG 266 CPG 2000 Art Met Pial Length 18<br>-#P 2 010 CPG 2000 Art Met Pial Length 18<br>-#P 2 010 CPG 2000 Art Met Pial Length 18<br>-#P 2 010 CPG 2000 Art Met Pial Length 18<br>-#P 2 010 CPG 2000 Art Met Pial Length 18<br>-#P 2 010 CPG 2000 Art Met Pial Length 18<br>-#P 2 010 CPG 2000 Art Met Pial Length 18<br>-#P 2 010 CPG 2000 Art Met Pial Length 18<br>-#P 2 010 CPG 2000 Art Met Pial Length 18<br>-#P 2 010 CPG 2000 Art Met Pial Length 18<br>-#P 2 010 CPG | <sup>▲</sup> Read A 0 2 B 1 2 C 2 2 D 3 2 0 | Universe: | Gateway: 2.0.0.1 | Mask: 255.0.0.0 | IP Address 2.0.0.10 | IP Type:  static ip address | Device MAC: No.1.FC.0F.E7.32.43.56: | 🎅 Art-Nei] 🟅 RDM    ≫ DMX    🖧 VIEW  <br>∰∑/Englist | 1                                |

## 9.2 RDM Configure

|                                                                                                    |              |              |                |           |               |               |              | Connect IF 2.255.255       | 🔎 Find Node 🔎 Discovery(RDM) 🛛 🗙 Clean | S Easynode ARS20488 Configurator |
|----------------------------------------------------------------------------------------------------|--------------|--------------|----------------|-----------|---------------|---------------|--------------|----------------------------|----------------------------------------|----------------------------------|
| 542 255,255 255<br>- GET E70, Personality, DESC<br>- SGT E70, Personality, DESC<br>- SGT E70, Personality, DESC<br>- SGT E70, Personality, DESC<br>- SGT E70, Personality, DESC<br>- GET E70, Personality, DESC<br>- GET E70, Personal | DMX Address: | Personality: | DMX Footprint: | Category: | Manufacturer: | Device MODEL: | Device Name: | UID: 1 UID:0x51527564      | 🕈 Art-Net 🔀 RDM 🚯 DM)                  |                                  |
| RETION<br>RETION<br>RETION<br>RETION<br>NUD RESPONSE FID 0x0000<br>NUD RESPONSE FID 0x0001<br>NUD RESPONSE FID 0x001<br>NUD RESPONSE FID 0x001<br>NUD RESPONSE FID 0x001<br>NUD RESPONSE FID 0x001<br>NUD RESPONSE FID 0x001                                                                                                    |              | Mode 1(4ch)  | 4              | Dimmer    | ZCX           | 826           | Par          | 7112 Addr:001 Ch:004 Uni:0 |                                        |                                  |
| $\odot$                                                                                                    | 😰 Write      | - Read       | 日號化一來与為        | ROMK      |               |               | C Identify   | Port: A                    | <sup>-language</sup><br>中文/English     | -<br>-<br>-                      |

## 9.3 DMX Console

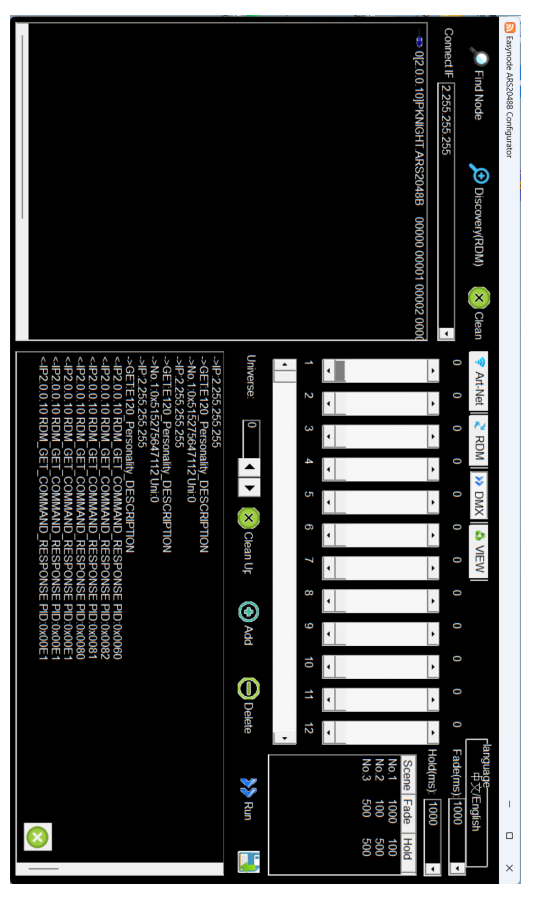

## 9.4 DMX Live Viewer and recorder

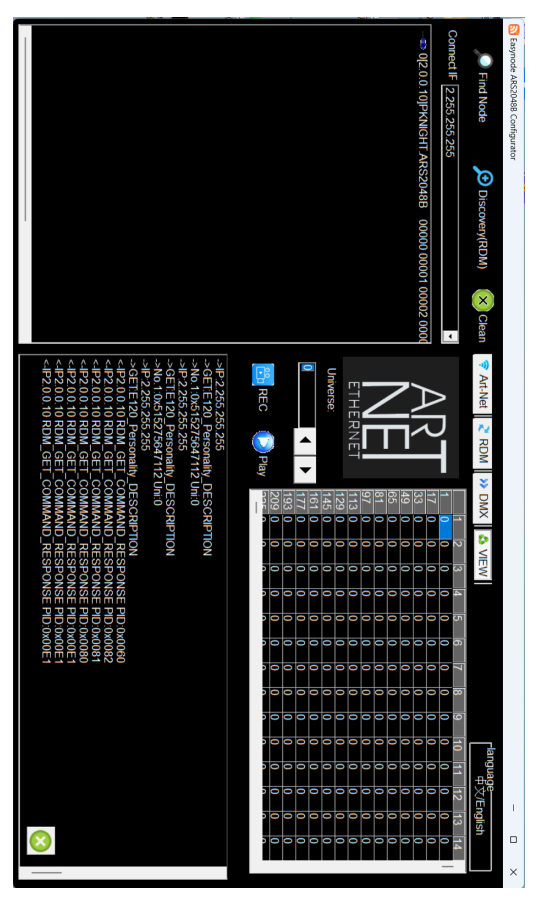

## 9.5 Tutorial for using the application

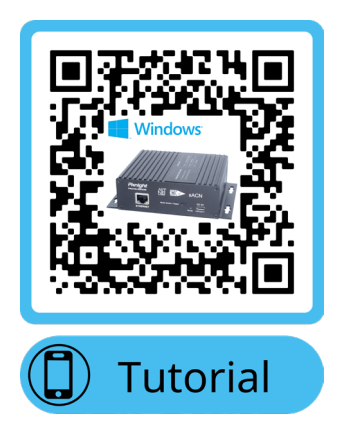

# 10. Troubleshooting

• Enable DHCP ?

Yes, the Easynode ARS2048B supports DHCP. However, in order to use this feature, you will need to first configure it on the web page, as the product is set to use a static IP address by default.

#### How to use web page configuration ?

We recommend connecting the product to your computer directly with an Ethernet cable. You can set your computer's IP address to 2.0.0.11 and subnet mask to 255.0.0.0. This is because the product's default static IP address is 2.0.0.10 and subnet mask is also 255.0.0.0, which puts your computer and the product on the same network segment. Then, enter the product's IP address in the web browser, and you will be able to see clearly where to set up DHCP options.

#### • where to download the application ?

We recommend scanning the QR code on page 4 of the user manual or visiting <u>https://grco.de/Apps-for-Easynode-ARS2048B</u> to download the app.

#### • why I can not find the node in app

If you have confirmed that your computer and Easynode ARS2048B are located on the same local area network (LAN), but still cannot find the node in the app, it may be necessary to select the appropriate network interface in the "Network" options. This will enable the app to establish proper communication with the device and successfully locate the node.

#### • Why can't I find the connected RDM-enabled fixtures?

If the fixtures are properly connected but cannot be found, it is highly likely that the RDM functionality of the device has not been activated. It is important to note that RDM functionality can only be used in DmxOut & RDM mode, so make sure that the mode indicator light is blue.

#### What is the difference between DmxOut & RDM and DmxOut mode?

If you only need to output DMX signals, we suggest using the DmxOut mode. If you use the DmxOut & RDM mode, it will output both DMX and RDM signals simultaneously. However, if your lighting fixtures do not support RDM functionality, they may experience interference from receiving RDM signals.

#### How to restore factory setting?

- 1. Turn off the power
- 2. Press and hold the "RESET" button
- 3. Turn on the power, and wait for 3 seconds
- 4. the box will restore the factory setting